金华市公共资源交易中心 CA 锁自助绑定操作图示

一、CA 新领绑定

1. 登录金华市公共资源交易网, 输入用户名帐号密码登录系统.

|                                   | 金华市公共资            | 资源交易网                                                                                                    | 请输入搜索内容                                                                                                    | Q                                                                                                    |
|-----------------------------------|-------------------|----------------------------------------------------------------------------------------------------|----------------------------------------------------------------------------------------------------|----------------------------------------------------------------------------------------------------|
| <mark>扫黑除恶</mark> 气<br>公开专<br>II× | 顶斗争<br>≠≓<br>政府采购 | <section-header>      Opportung to the second second secon</section-header> | 2019 7.       2019 7.       2019 7.       2019 7.       2019 7.       2019 7.       2019 7.       2019 7.1 今日开标       2019 7.1 今日开标       2019 7.1 今日开标       2019 7.1 今日开标       2019 7.1 今日开标       2019 7.1 今日开标 | <sup>美國</sup><br>通知<br>(市)分中心<br>交易信息                                                                     |
|                                   |                   | <ul> <li>业务办理登录口</li> <li>用户名:</li> <li>密码:</li> <li>登录 CA登录</li> <li>CA登录</li> </ul>                                                                                                    | 网站新域名启用:<br>ggzyjy.jinhua.gov.cn                                                                                                    | 事指南<br>手指南<br>王<br>王<br>王<br>王<br>王<br>王<br>王<br>王<br>王<br>王<br>王<br>王<br>王<br>王<br>王<br>王<br>王<br>王<br>王 |

2.依次点'企业信息'一'基础信息'一'变更'

| 金华·工程建                                   | 设               |                         |       | ▲ SK三 知识库          | <ul> <li>         在线支持         注销     </li> </ul> |
|------------------------------------------|-----------------|-------------------------|-------|--------------------|---------------------------------------------------|
| 工程建设 企业信息 紅黑谷                            | 名单              |                         |       |                    |                                                   |
| 菜单导航                                     | 您所在的位置: >基础信息   |                         |       |                    |                                                   |
| ● 基础信息                                   | 当前信息 变更审核中 办理历史 |                         |       |                    |                                                   |
| <ul> <li>У/ЯД</li> <li>→ 业务扩展</li> </ul> | 公司类型:           | 国有企业                    |       |                    | *                                                 |
|                                          | 成立时间:           |                         | 登记机关: | 1                  |                                                   |
|                                          | 营业执照附件:         | 已上传文件                   |       |                    |                                                   |
|                                          | 组织机构代码证:        | TIM截图20190228171453.png |       |                    |                                                   |
|                                          | ▼ 注定代表↓         |                         |       |                    |                                                   |
|                                          | * TALET VARY    |                         |       |                    |                                                   |
|                                          | 姓名:             | 身                       | 份证:   | 331003198809260011 |                                                   |
|                                          | 手机号码: 1:        | 3888528888              |       |                    |                                                   |
|                                          | 地址:             |                         |       |                    | =                                                 |
|                                          |                 |                         |       |                    |                                                   |
|                                          |                 | 变更                      |       |                    | Ŧ                                                 |
|                                          |                 |                         |       |                    |                                                   |
|                                          |                 |                         |       |                    |                                                   |
| •                                        |                 | m                       |       |                    |                                                   |

3.找到 CA 绑定信息菜单点'添加'后,点获取锁信息,填写好锁号和序列号后, 点'确定并返回'。

|             |       | 金不<br>工                        |      | 登记机关:*      |      | 12121      | 12121             |                          |  |
|-------------|-------|--------------------------------|------|-------------|------|------------|-------------------|--------------------------|--|
| 组织机构代码证:*   | 1.0   | 上传 (上传原件扫描件,勿上传照<br>件,且图片转正上传) | 計与复印 | 营业执照附件      | a*   | DTRXH      | 上传 (上传原)<br>复印件,[ | \$扫描件,勿上传照片与<br>且图片转正上传) |  |
| ▼ 法定代表人     |       |                                |      |             |      |            |                   |                          |  |
| 姓名:*        | 章程創   | ù.                             |      | 证件类型:*      |      | 身份证        |                   |                          |  |
| 手机号码:*      | 18757 | 997534                         |      | 证件号码:*      |      | 3307811995 | 01254513          |                          |  |
| 住址:         |       |                                |      |             |      |            |                   |                          |  |
| ▼ CA绑定信息    |       |                                |      |             |      |            |                   |                          |  |
| 席号          | 锁号    | 主題                             | Ŧ    | <b></b> 期时间 | 使用状态 | 变更状态       | 审核状态              | 操作                       |  |
| 添加          | 1     |                                |      |             |      |            |                   |                          |  |
| ▶ 意见区       |       |                                |      |             |      |            |                   |                          |  |
| 序号          | 业务步骤  | 部门                             |      |             |      | 意见         |                   | 查看更多                     |  |
| 我的意见:       |       |                                |      |             |      |            |                   |                          |  |
| 1 . A. U. [ |       |                                |      | ±→          |      |            |                   |                          |  |

▼ 2 MARYAR · 2 MAAAM · 2 MALOUN 2 MTEAN 2 MT/1AN 2 MALAN 2 MTXAN 2 MT/4AN 2 MALOUN ¥1M MAN 2 +/11 Mm

| 🗣 CA锁绑定新增 |          |                                   |
|-----------|----------|-----------------------------------|
|           | 状态: *    |                                   |
|           | 锁号: •    | (CA协背面的16位编号)                     |
|           | 至娸朋讨间: * |                                   |
|           | 主题: *    |                                   |
|           | 证书公钥: *  |                                   |
|           | 序列号: *   | 挑不到序列号? 点我下载帮助说明                  |
|           | 备注:      | 咨询电话-0579-83180571 服务QQ:800181896 |
|           |          | 获取锁信息 · 确认并返回 关闭                  |

4. CA绑定信息添加成功后,点'提交'一'确定',联系管理员电话0579-83180571, 审核通过后方可使 CA

| * IZALET UARA |        |                    |                        |      |            |          |       |  |
|---------------|--------|--------------------|------------------------|------|------------|----------|-------|--|
| 姓名:*          | 章程     | 航                  | 证件类型:*                 |      | 身份证        |          | •     |  |
| 手机号码:*        | 187    | 57997534           | 证件号码:*                 |      | 3307811995 | 01254513 |       |  |
| 住址:           |        |                    |                        |      |            |          |       |  |
| ▼ CA绑定信息      |        |                    |                        |      |            |          |       |  |
| 序号            | 锁号     | 主题                 | 至期时间                   | 使用状态 | 变更状态       | 审核状态     | 操作    |  |
| 1             | 11     | 攀洲则试供应商1           | 2020-04-25<br>17:42:02 | 正常   | 新增         | 未审核      | 剛涂 查看 |  |
| 添加            |        | ·                  |                        |      |            |          | ·     |  |
| 意见区           |        |                    |                        |      |            |          |       |  |
| 序号            | 业务步骤   | 部门                 |                        |      | 意见         |          | 查看更多  |  |
| 我的意见:         |        |                    |                        |      |            |          |       |  |
| 字体            | • 大小 • | B Z T⊴• 🍇• ﷺ 🗮 😹 🍓 | . 😀 清空                 |      |            |          |       |  |

| 序号          | 锁号       |                      | 主题   |                        | 到期时间                | 使用状态 | 变更状态 | 审核状态 | 操作    |
|-------------|----------|----------------------|------|------------------------|---------------------|------|------|------|-------|
| 1           | 11       | 攀洲测试供应翻              | ð1   |                        | 2020-04-25 17:42:02 | 正常   | 新増   | 未审核  | 删除 查看 |
| 2) 意见区      |          |                      | 下一步骤 | 先接收为主<br>经办人:企<br>选择人员 | 办:<br>业审核人1 企业审核人2  | 2    |      |      |       |
| 序号<br>我的意见: | 业务步骤     |                      |      | <b>a</b>               | い 取消                |      | 意见   |      | 查看更   |
| 字体          | • 大小 • H | I T <sub>∎</sub> • ( |      |                        |                     |      |      |      |       |

## 二、CA 变更

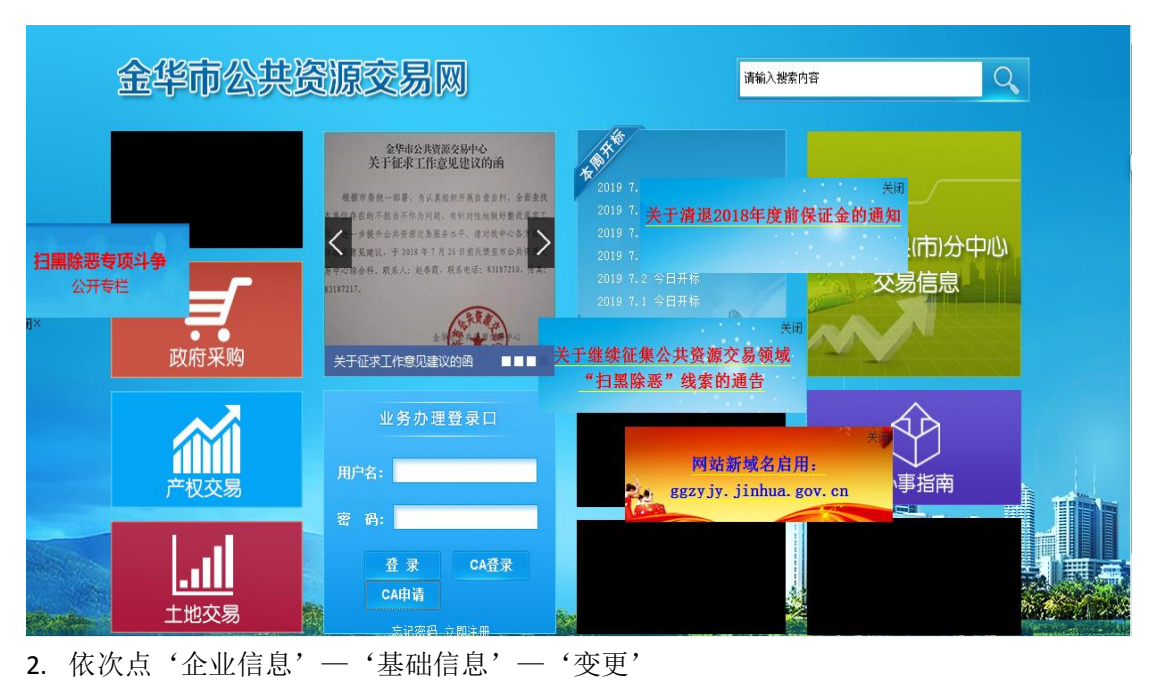

1. 登录金华市公共资源交易网, 输入用户名帐号密码登录系统.

| 金华·工程建                                                                              | 设      |              |                         |     |       | ▲<br>桌面 | <b>》</b><br>张三 | <b>回</b><br>知识库 | <b>必</b><br>在线支持 | <b>心</b><br>注销 |
|-------------------------------------------------------------------------------------|--------|--------------|-------------------------|-----|-------|---------|----------------|-----------------|------------------|----------------|
| 工程建设企业信息红黑名                                                                         | 单      |              |                         |     |       |         |                |                 |                  |                |
| 菜单导航                                                                                | 您所在    | 至的位置: > 基础信息 |                         |     |       |         |                |                 |                  |                |
| ● 基础信息                                                                              | 当前信    | 息 变更审核中 办理历史 |                         |     |       |         |                |                 |                  |                |
| <ul> <li>              √易页          </li> <li>             ψ务扩展         </li> </ul> |        | 公司类型:        | 国有企业                    |     |       |         |                |                 |                  | *              |
|                                                                                     |        | 成立时间:        |                         |     | 登记机关: | 1       |                |                 |                  |                |
|                                                                                     | $\sim$ | 营业执照附件:      | 已上传文件                   |     |       |         |                |                 |                  |                |
|                                                                                     |        | 组织机构代码证:     | TIM截图20190228171453.png |     |       |         |                |                 |                  |                |
|                                                                                     |        | ▼ 法定代表人      |                         |     |       |         |                |                 |                  |                |
|                                                                                     |        | 姓名:          |                         | 身份证 |       | 3310031 | 98809260       | 011             |                  |                |
|                                                                                     |        | 手机号码: 13     | 888. 28888              |     |       |         |                |                 |                  |                |
|                                                                                     |        | 地址:          |                         |     |       |         |                |                 |                  | E              |
|                                                                                     |        |              |                         |     |       |         |                |                 |                  |                |
|                                                                                     |        |              | 变                       | 更   |       |         |                |                 |                  | *              |
|                                                                                     |        |              |                         |     |       |         |                |                 |                  |                |
|                                                                                     |        |              |                         |     |       |         |                |                 |                  |                |
|                                                                                     |        |              |                         |     |       |         |                |                 |                  |                |

3. 找到 CA 绑定信息菜单点'删除',然后点'添加',点获取锁信息,填写好 锁号和序列号后,点'确定并返回'。

| ▼ 法定代表人  |            |            |              |            |                      |      |            |                    |    |     |  |
|----------|------------|------------|--------------|------------|----------------------|------|------------|--------------------|----|-----|--|
| 姓名:*     | 1          |            |              |            | 证件类型:*               |      | 身份证        |                    | -  | •   |  |
| 手机号码:*   | 1          | 3888888888 |              |            | 证件号码:*               |      | 3310031988 | 331003198809260011 |    |     |  |
| 住址:      |            |            |              |            |                      |      |            |                    |    | ]   |  |
| ▼ CA绑定信息 |            |            |              |            |                      |      |            |                    |    |     |  |
| 序号       | 锁号         |            | 主题           | Ŧ          | 期时间                  | 使用状态 | 变更状态       | 审核状态               | 操作 | F   |  |
| 1        | 1111111111 | 测试投标人      |              | 203<br>13  | 20-07-01<br>:58:36.0 | 正常   | 未变更        | 未审核                | 刪除 | 查看  |  |
| 添加       |            |            |              |            |                      |      |            |                    |    |     |  |
| 意见区      |            |            |              |            |                      |      |            |                    |    |     |  |
| 序号       | 业务步骤       | Ę          | 部门           |            |                      |      | 意见         |                    |    | 查看更 |  |
| 的意见:     |            |            |              |            |                      |      |            |                    |    |     |  |
| 字体       | ▼ 大小       | - B / T    | •• 💁 🗄 🗄 🍓 🖉 | 6          | 清空                   |      |            |                    |    |     |  |
|          |            |            |              |            |                      |      |            |                    |    |     |  |
|          |            |            |              |            |                      |      |            |                    |    |     |  |
|          |            |            |              |            |                      |      |            |                    |    |     |  |
|          |            |            |              | ₽ <b>☆</b> | 保存                   |      |            |                    |    |     |  |

|           |         | umperum のますまとう のほうことう ひをするWin のちょうなう のきかけらい Aire たかう のすうごうろう |
|-----------|---------|--------------------------------------------------------------|
| 🖕 CA锁绑定新增 |         |                                                              |
|           | 状态: *   |                                                              |
|           | 锁号: *   | (C-A谈背面的16位编号)                                               |
|           | 到期时间: * |                                                              |
|           | 主题: *   |                                                              |
|           | 证书公钥: * |                                                              |
|           | 序列号: *  | 批不到序列号? 点我下载帮助说明                                             |
|           | 备注:     | 咨询电话:0579-83180571                                           |
|           |         | 获取锁信息 确认并返回 关闭                                               |

4.CA 绑定信息添加成功后,点'提交'一'确定',联系管理员电话 0579-83180571, 审核通过后方可使 CA

| 序号<br>1 |          | 测试投标人    | 主題       | 到期时间<br>2020-07-01<br>13:58:36.0 | 使用状态<br>正常 | 变更状态<br>删除 | 审核状态<br>未审核 | 操()<br>查: | 5  |
|---------|----------|----------|----------|----------------------------------|------------|------------|-------------|-----------|----|
| 2       | 12345    | 攀洲代理人1   |          | 2020-04-25 17:26:52              | 正常         | 新增         | 未审核         | 删除        | 查看 |
| 添加      |          |          |          |                                  |            |            |             |           |    |
| 意见区序号   | 业务步骤     |          | 部门       |                                  |            | 意见         |             |           | 查看 |
| 意见:     |          |          |          |                                  |            |            |             |           |    |
| 字体      | ▼ 大小 ▼ B | I Ta- 🏤- | EE & & O | 清空                               |            |            |             |           |    |
|         |          |          |          |                                  |            |            |             |           |    |
|         |          |          |          |                                  |            |            |             |           |    |

| 序号   | (1)<br>(1)<br>(1)<br>(1)<br>(1)<br>(1)<br>(1)<br>(1)<br>(1)<br>(1) |           | 王聪   |               | 到期时间        | 便用状态 | 受更状态 | 軍核状态 | 操作    |
|------|--------------------------------------------------------------------|-----------|------|---------------|-------------|------|------|------|-------|
| 1    | 111111111                                                          | 测试投标人     |      |               | 13:58:36.0  | 正常   | 删除   | 未审核  | 查看    |
| 2    | 12345                                                              | 擎洲代理人1    |      | 先接收为主         | - ሙ :       |      | 新増   | 未审核  | 删除 查看 |
| 添加   |                                                                    |           | 下一步骤 | 经办人:企<br>选择人员 | 业审核人1 企业审核人 | 2    |      |      |       |
| 意见区  |                                                                    |           |      | - M           | は 取消        |      |      |      |       |
| 序号   | 业务步骤                                                               |           |      |               |             |      | 意见   |      | 查着    |
| 的意见: |                                                                    |           |      |               |             |      |      |      |       |
| 字体   | <ul> <li>▼ 大小</li> </ul>                                           | B I Tar 👌 |      | 0             | 清空          |      |      |      |       |
|      |                                                                    |           |      |               |             |      |      |      |       |